# Dealer Admin™

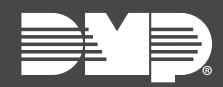

## FEATURE UPDATE | AUGUST 2019

## Version 2.26.0 Update

Effective August 14th, 2019, Dealer Admin™ (<u>dealer.securecomwireless.com</u>) is updated to Version 2.26.0. The following features are available:

### Feature

#### **Sunset Modem Report**

Generate a report that enables you to view all of your CDMA and HSPA modems to prepare for the 3G cellular sunset. The generated report lists all of your modems, whether or not they are in Dealer Admin, and includes links to systems if they are in Dealer Admin. To generate sunset modem reports, go to **Tools > Cellular Sunset**.

For more information about DMP's cellular update program, go to DMP.com/3gsunset.

#### **Full Programming Expanded Support**

Dealer Admin now supports full programming for CellCom, iComSL, and DualCom Series Universal Communicators. Previously, programming options for universal communicators were limited in Dealer Admin. Full Programming now includes all options that are programmable from a keypad.

For more information about programming, refer to the installation guides for <u>CellCom</u>, <u>iComSL</u>, and <u>DualCom</u> Series Universal Communicators.

#### **Mass Programming Expanded Support**

Dealer Admin now supports mass programming for CellCom, iComSL, and DualCom Series Universal Communicators. Mass Programming enables you to make global programming changes for multiple panels and communicators. For example, change all the IP addresses on all your DualCom communicators.

To use Mass Programming for CellCom, iComSL, and DualCom, complete the following steps.

- 1. Sign in to Dealer Admin, then go to **Tools > Mass Programming**.
- 2. The Mass Programming page opens. Press the Add icon.
- 3. The Mass Programming New page opens. In System Type, select CellCom.
- 4. In **Reason for Change**, enter a brief description of the changes.
- 5. Select a programming category to expand the programming options. Select the checkbox next to the items that you want to change and configure the settings as needed.
- 6. Press Add Systems and select the systems that you want to program.
- 7. When you've finished adding the systems, press **Send**.
- 8. A dialog pops up to confirm the changes. To send the changes to all of the selected systems, press **OK**.

| Mass Programming - New                                         |   |                   |                             |       |                                              | Cancel Send |
|----------------------------------------------------------------|---|-------------------|-----------------------------|-------|----------------------------------------------|-------------|
| Programming                                                    |   | Syste             | Md Systems                  |       |                                              |             |
| System Type*<br>CellCom                                        | • | Cus<br>Tim<br>Luc | tomer<br>1 Barnes<br>sy Kim |       | System<br>Barnes Pet Store<br>Home Mart #116 |             |
| Reason for Change* Changed IP address for new central station. |   | Ke                | ndall Roberts               |       | Discount Shoes                               |             |
| Communication                                                  | + |                   |                             |       |                                              |             |
| Remote Options                                                 | + |                   |                             |       |                                              |             |
| System Reports                                                 | + |                   |                             |       |                                              |             |
| System Options                                                 | + |                   |                             |       |                                              |             |
| Bell Options                                                   | + |                   |                             |       |                                              |             |
| Output Options                                                 | + |                   |                             | < 1 2 | 3 7 >                                        |             |
| Status List Display                                            | + |                   |                             |       |                                              |             |
| Lockout Code                                                   | + |                   |                             |       |                                              |             |
|                                                                |   |                   |                             |       |                                              |             |
|                                                                |   |                   |                             |       |                                              |             |
| Status List Display Lockout Code                               | + |                   |                             |       |                                              |             |

Universal Communicator Mass Programming in Dealer Admin

#### XR Firmware Version 192 Support

Dealer Admin now supports programming features and improvements available with XR Firmware Version 192. For more information, refer to <u>XR Version 192 (TU-1100)</u>.